## Ćwiczenie nr 4 – Zaawansowane metody tworzenia brył

### Wprowadzenie

Polecenia tworzenia brył przez obrót i wyciągnięcie sprawdzają się w czasie modelowania większości elementów konstrukcyjnych. Są jednak kształty złożone które wymagają stosowania złożonych narzędzi modelowania. Np. w czasie projektowania elementu o zmiennym przekroju (profil lotniczy, czy łopatki turbiny) zwykle wyciągnięcie nie wystarczy lub trzeba stosować polecenie wyciągnięcia wielokrotnie z kontrolą połączeń pomiędzy poszczególnymi segmentami. Podobnie wyciągnięcie profilu pod kątem (innym niż prostopadły do profilu) lub po złożonej ścieżce wymaga wielu zabiegów aby uzyskać zadawalający efekt końcowy. Zastosowanie wyciągnięć przez wiele przekrojów oraz wyciągnięcia przekroju po złożonej ścieżce są tematem tego ćwiczenia. Dodatkowo są omawiane zagadnienia związane z zastosowanie modelowania wielobryłowego umożliwiającego wykonanie złożonych elementów na podstawie prostych modyfikacji brył składowych bez wpływu na inne bryły składowe.

### Wyciągnięcie złożone

**Wyciągnięcie złożone** służy do wykonanie złożonego obiektu definiowanego przez kolejne przekroje, które są przeciągane po określonej ścieżce. Następuje jednocześnie modyfikacja zarysu przekroju tak aby przechodząc z jednego przekroju do drugiego zarys przekroju zmieniał się płynnie. Opcje polecenie (rys.1.) są zawarte w trzech kartach okna polecenia.

| Wyciągnięcie złożone : Wyciągnięcie złożone1 |                                        |                             |                    |    | Wyciągnięcie złożone : Wyciągnięcie złożone1 |            |        |          |    | Wyciągnięcie złożone : Wyciągnięcie złożone 1 |            |           |  |
|----------------------------------------------|----------------------------------------|-----------------------------|--------------------|----|----------------------------------------------|------------|--------|----------|----|-----------------------------------------------|------------|-----------|--|
| Krzywizny Warunki Przejście                  |                                        |                             |                    | 11 | Krzywizny Warunki Przejście                  |            |        |          |    | Krzywizny Warunki Przejście                   |            |           |  |
|                                              | Przekroje                              |                             | Tory               | Ш  |                                              |            | Kąt    | Waga     | ι. | Zbiór punktów                                 | Punkt mapy | Położenie |  |
|                                              | Szkic 1                                | • 661                       | Kliknij, aby dodać | 11 | Szkic1 (Przekrój)                            | ∱> 🗾       | 90 deg | 0        | 1  |                                               |            |           |  |
|                                              | Szkic2<br>Szkic3<br>Kilknij, aby dodać | C BBD<br>C BBD<br>Detta zam | inięta             |    | Szkic3 (Przekrój)                            | ♪ <b>.</b> | 90 deg | 0        |    |                                               |            |           |  |
| Bry                                          | Bryty                                  |                             |                    |    |                                              |            |        |          |    | Odwzorowanie automatyczne                     |            |           |  |
| 2                                            |                                        | 601                         | OK Anuluj          |    | 2                                            |            | 0      | K Anuluj |    |                                               |            | OK Anuluj |  |

Rys. 1. Polecenie Wyciągnięcie złożone

W karcie krzywizny ustalane są (obok znanych z innych poleceń tworzenia brył lub powierzchni):

- Przekroje należy wskazać kolejne przekroje zamknięte tworzące brylę wynikową (przekroje otwarte mogą być użyte tylko dla powierzchni)
  - Tory
- Wskazywane są krawędzie lub częściej program sam dobiera krawędzie, które będą ograniczały tworzony obiekt. Prowadnice tworzone ze szkicu muszą spełniać kilka warunków aby mogły być użyte: min. muszą przecinać wszystkie przekroje, zaczynać na przekroju pierwszym i kończyć na przekroju końcowym
  Linia środkowa – wskazywana jest krzywa przechodząca przez środek tworzonego obiektu. Wszystkie przekroje są do niej prostopadle
  Wyciągnięcie złożone obszaru – działanie zbliżone do opcji linia środkowa. Dodatkowo istnieje możliwość zmiany wielkości przekroju (wyświetlane są właściwości każdego przekroju wzdłuż linii środkowej – edycja przez dwukrotne kliknięcie na danym przekroju)

Pętla zamknięta – tworzy obiekt z dodatkowym połączeniem pomiędzy pierwszym i ostatnim przekrojem

W karcie *Warunki* definiuje warunki graniczne dla skrajnych przekrojów i zewnętrznych torów. Określa się typ zakończenia (lista rozwijalna warunki), kąt pomiędzy powierzchnią przekroju a tworzoną powierzchnią (zakres zmian 0-180°, wartość standardowa 90°) oraz szerokość linii odpowiadającej linii tworzonej przez tor (określana przez współczynnik szerokości)

W karcie *Przejście* definiuje się warunki opisujące tworzenie obiektu w oparciu o wybrany przekrój i przekroje sąsiednie. Ustawieniem domyślnym jest odwzorowanie automatyczne. Istnieje możliwość modyfikacji.

# Przeciągnięcie

Polecenie **przeciągnięcie** umożliwia wykonanie bryły przez przeciągnięcie jednego lub kilku przekrojów wzdłuż wybranej ścieżki (rys. 2.).

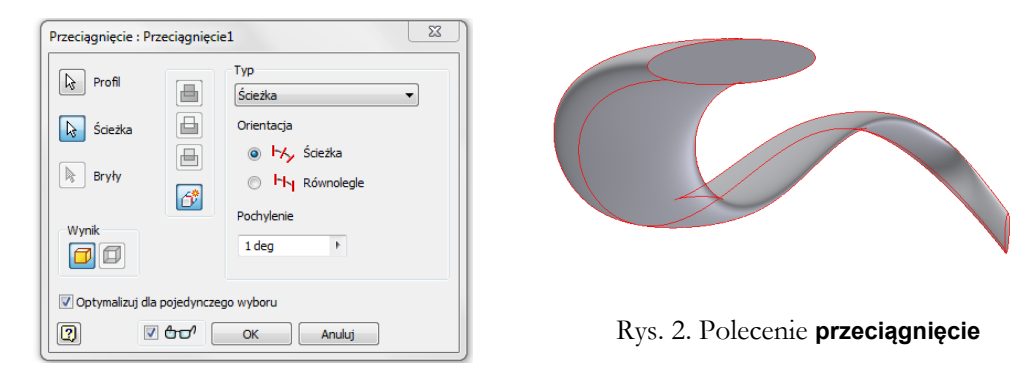

W oknie polecenia należy wybrać profile (lub bryłę) oraz ścieżkę i ustawić inne parametry. Wybór obiektów do polecenia:

- Profil jeden lub kilka profili (zamkniętych dla brył)
- Ścieżka obiekt, wzdłuż którego będą wyciągane profile. Ścieżka może być otwarta lub zamknięta ale musi przecinać zaznaczony profil
- Bryła opcja dostępna dla obiektów wielobryłowych

Wybór opcji polecenia (poza standardowymi określającymi wynik operacji i samą operację)

- Typ określa wg jakiej metody będzie profil wyciągany
  - o Ścieżka opcja domyślna wyciągnięcie po ścieżce
  - Ścieżka i tor prowadnicy dodatkowo wskazywany jest tor prowadnicy, który steruje skrętem i skalą profilu
  - Ścieżka i powierzchnia prowadnicy dodatkowo wskazywana jest powierzchnia, która steruje skrętem profilu
- Pochylenie określa się kąt pochylenia profilu wzdłuż ścieżki wyciągnięcia
- Optymalizacja dla pojedynczego wyboru opcja powodująca automatyczne przejście po wyborze profilu do wyboru ścieżki
- Podgląd włączona opcja powoduje wyświetlenie symulacji obiektu z podanymi parametrami

## Modelowanie wielobryłowe

Modelowanie części zazwyczaj wykonuje się przy pomocy jednej bryły modyfikowanej kolejnymi poleceniami dodawania i odejmowania materiału. Występują sytuacje, gdzie usuwanie części materiału jest klopotliwe ze względu na położenie poszczególnych ścianek modelu i spotykane zakrzywienia. Dużym ułatwieniem takich operacji jest projektowanie części z elementów składowych, z których każda jest osobną bryłą i usuwanie elementu z jednej bryły nie powoduje utraty materiału w drugiej. Można użyć wówczas mniej skomplikowanych profili lub stosować zwykłe wyciągnięcia zamiast złożonych wyciągnięć z rozbudowanymi ścieżkami operacji.

Przykładem takiego elementu jest np. felga samochodowa (rys. 3.), w której wycięcie w części zewnętrznej musi uwzględniać profil elementu wewnętrznego. Zastosowanie zwyklego wyciągnięcia na połączonych obu elementach nie będzie możliwe, ale jeżeli operacja będzie dotyczyła tylko elementu czołowego to nie będzie to trudne do wykonania.

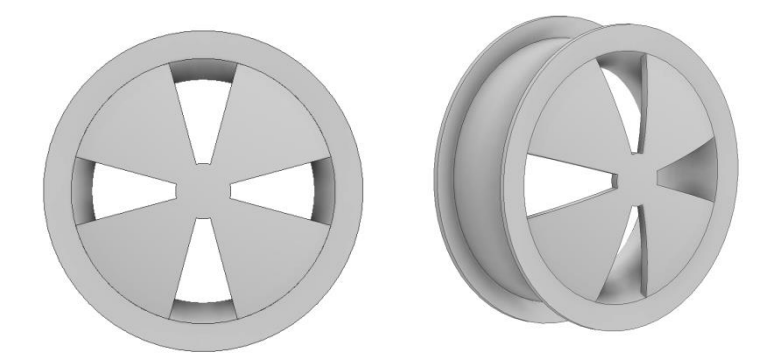

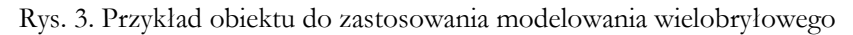

Aby utworzyć dodatkowy element bryłowy należy w trakcie operacji wyciągnięcia, obrotu, przeciągnięcia lub wyciągnięcia złożonego wybrać opcję (w sekcji Wyjście okna polecenia) Nowa bryła. W przeglądarce modelu pokaże się informacja o obecności więcej niż jednego obiektu bryłowego (rys. 4.) – tj. w górnej części *Korpusy bryłowe(2)*.

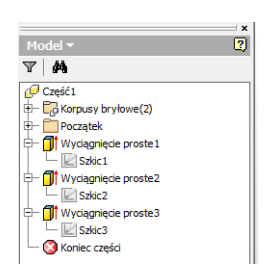

*Szkici* będzie **współdzielony** tzn. będzie dostępny dla np. kolejnego polecenia tworzenia bryły

Rys. 4. Praca z częściami wielobryłowymi

fuel.pwr.edu.pl

## Ćwiczenie 4 – zadania do wykonania

#### Zadanie 1

Utworzyć element pokazany obok przez wyciągnięcie złożone

- Włączyć widoczność osi Z oraz płaszczyzny XY (na rys. oznaczonej jako XY1)
- O Utworzyć dwie dodatkowe płaszczyzny konstrukcyjne odsunięte od płaszczyzny XY1 o 15 i 30mm i nazwać je XY2 oraz XY3
- Na tych plaszczyznach wykonać szkice o wymiarach i położeniu zgodnie z rysunkiem obok. Wszystkie szkice są zwymiarowane względem początku na każdej z plaszczyzn. (Szkic1 na pł. XY1, Szkic2 na XY2 i szkic3 na XY3)
- o Wykonać wyciągnięcie złożone wskazując kolejne szkice

#### Zadanie 2

Utworzyć pokazany element przez przeciągnięcie

- Włączyć widoczność płaszczyzn XY i YZ
- Na plaszczyźnie XY utworzyć szkic będący zarysem elementu. Jego wymiary zewnętrzne to 16x10. Jest umieszczony centralnie na plaszczyźnie. Wycięcie poprowadzone ze środka prostokąta pod kątem 45° symetrycznie względem osi Y

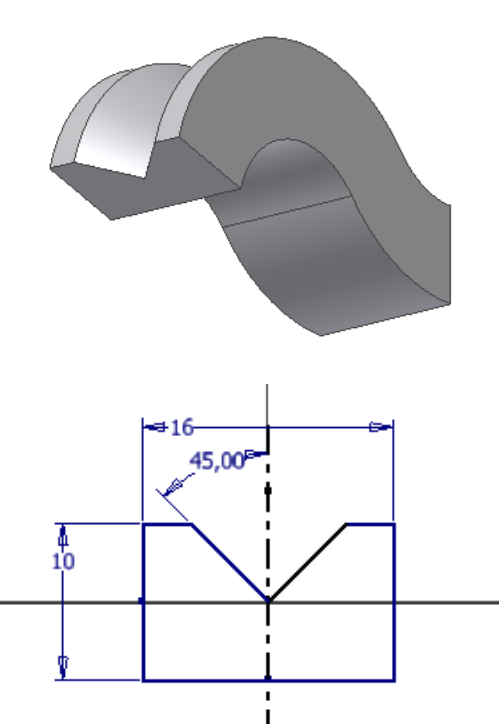

 Na plaszczyźnie YZ utworzyć tor przeciągnięcia. Tor składa się z dwóch łuków o promieniu 15. Pierwszy z nich ma środek na osi Y i kąt rozwarcia 50°. Drugi jest narysowany jako łuk styczny i końcu na osi Z

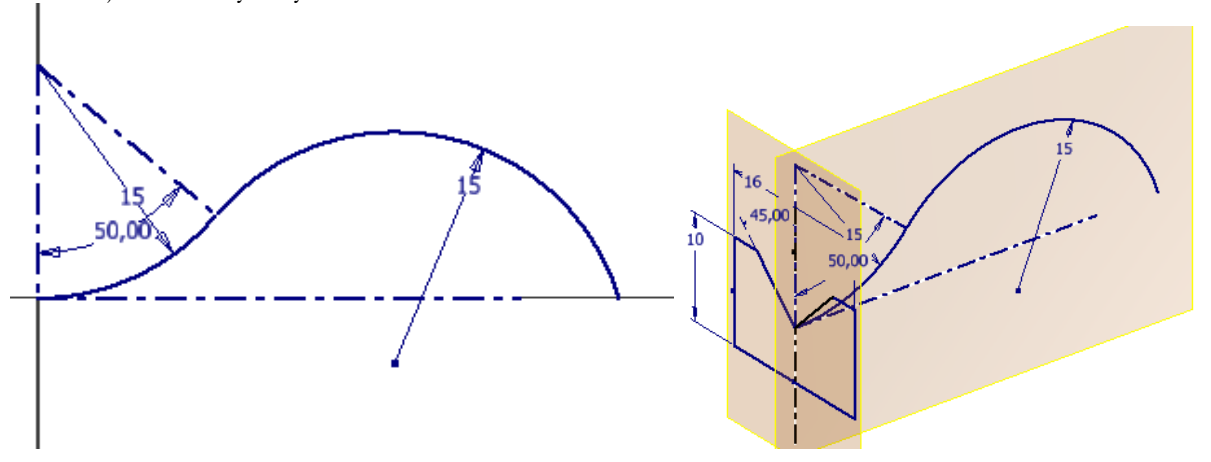

o Wykonać przeciągnięcie wskazując odpowiednie szkice

#### Zadanie 3

Wykonać uproszczony model felgi z zastosowaniem modelowania wielobryłowego.

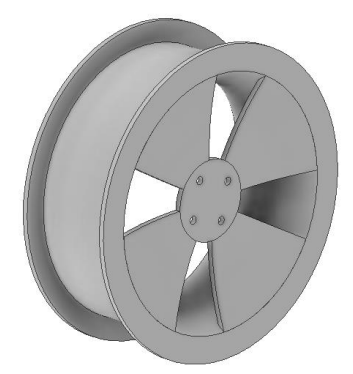

W pierwszym kroku wykonać element obrotowy ze szkicu.

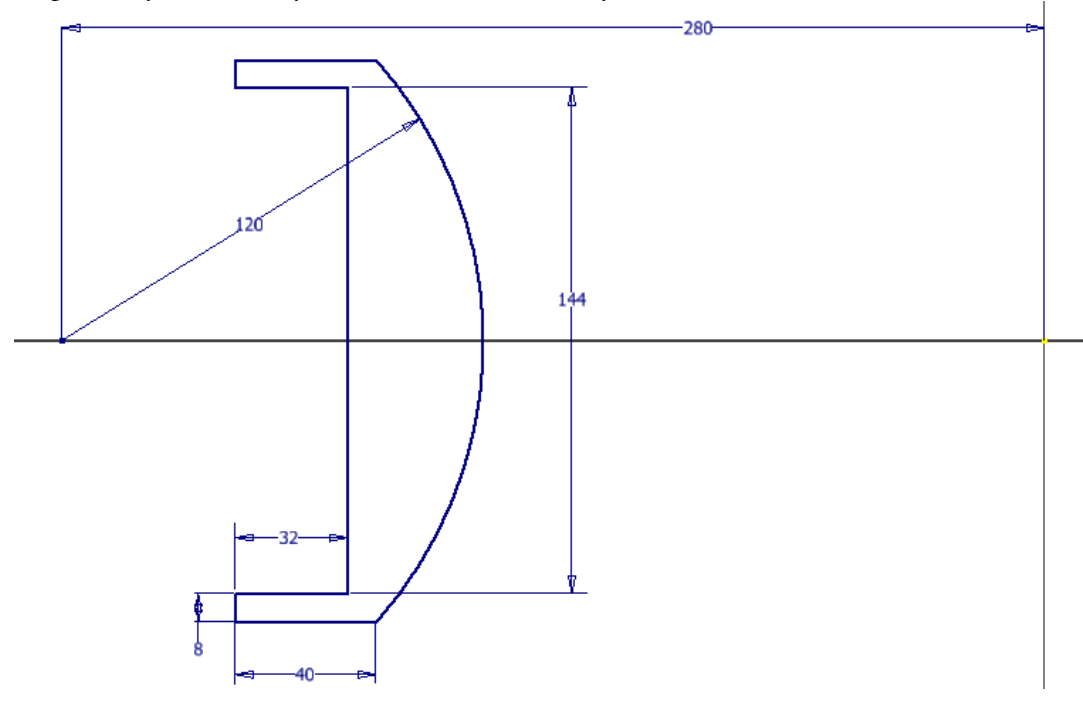

Element powinien być ustawiony symetrycznie względem układu współrzędnych. Oś układu jest osią obrotu Wykonać drugą bryłę również poleceniem obrót ze szkicu pokazanego obok. Łuk jest styczny do linii poziomej.

Element wykonać jako **nowa bry**ła (proszę wybrać odpowiedni przełącznik w sekcji Wyjście).

Osią obrotu jest oś pionowa.

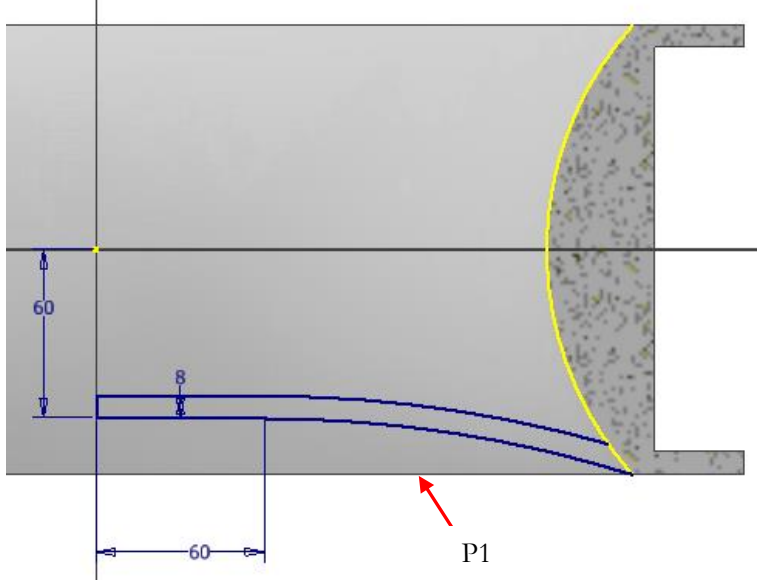

Wykonać szkic zgodnie z rysunkiem na plaszczyźnie czołowej elementu 1 (patrz strzałka P1) lub na innej równoległej do tej plaszczyzny. Zewnętrzny i wewnętrzny okrąg pozyskać z krawędzi styku 2 na plaszczyznę szkicu (polecenie **Rzutuj geometrię**). Do powielenia linii można wykorzystać szyk wewnątrz szkicu. Wyłączyć widoczność *Bryły1* (sekcja korpusy bryłowe przeglądarki modelu).

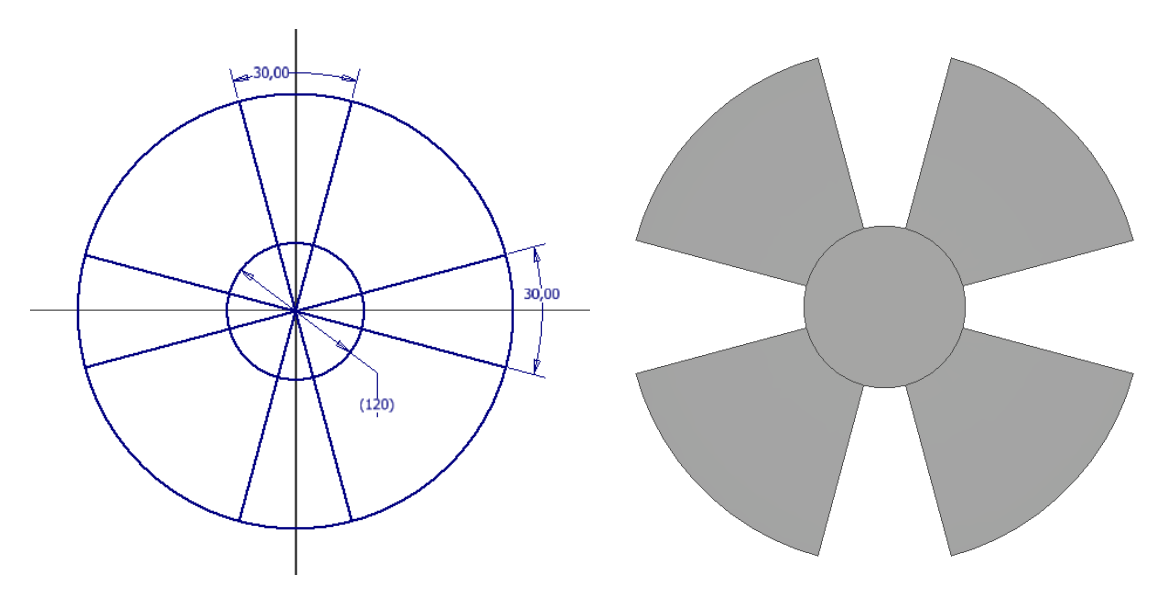

Wyciąć w *Bryła2* otwory korzystając ze szkicu zgodnie z rysunkiem powyżej. Wykonać 4 otwory montażowe o średnicy 12mm rozmieszczonych na średnicy podziałowej 80mm

Włączyć widoczność Bryła1 i połączyć obie bryły poleceniem Utwórz kombinację

#### Zadanie 4

Wykonać element – główną część wykonać **przeciągnięciem złożonym** przez dwa przekroje i wykorzystując dwa tory (łuki R75 i R32).

Pierwszy przekrój jest elipsą (długość pólosi 24 i 8), drugi okręgiem o średnicy równej odległości pomiędzy punktami styczności łuków z okręgiem o średnicy 20 (na rzucie oznaczona jako SS odległość wynikowa).

Szkic okręgu o średnicy SS należy wykonać na dodatkowej płaszczyźnie (na rysunku wykonawczym opisanej jako Płaszczyzna szkicu) przechodzącej przez punkty styczności i jednocześnie prostopadłą do płaszczyzny symetrii elementu.

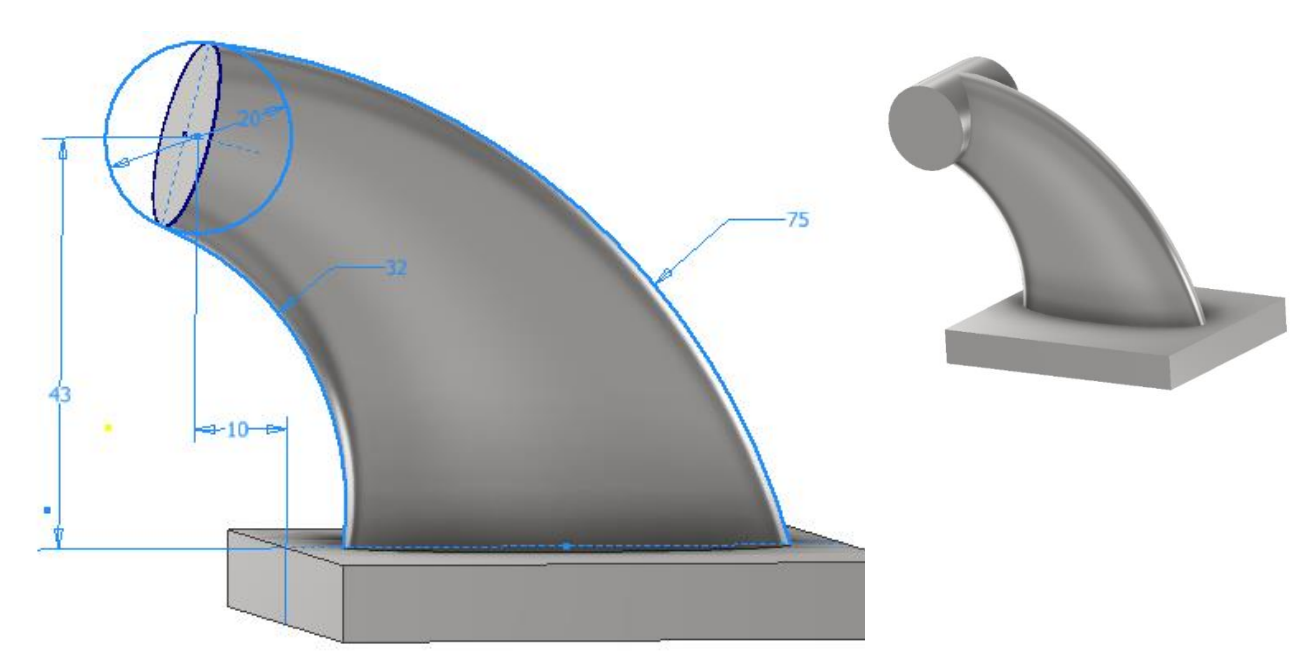

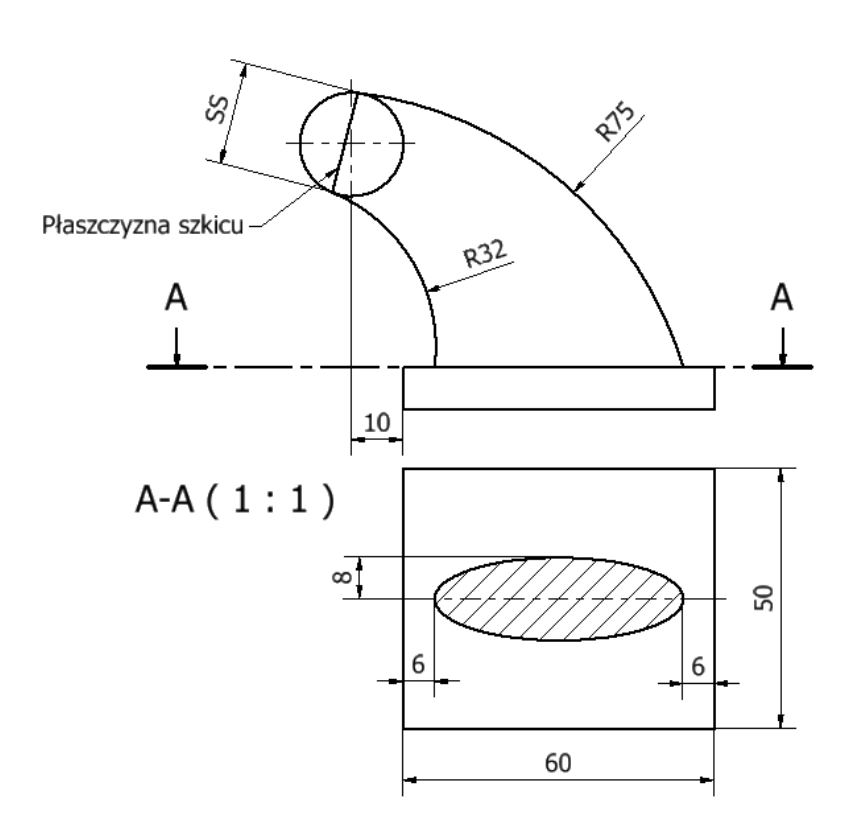

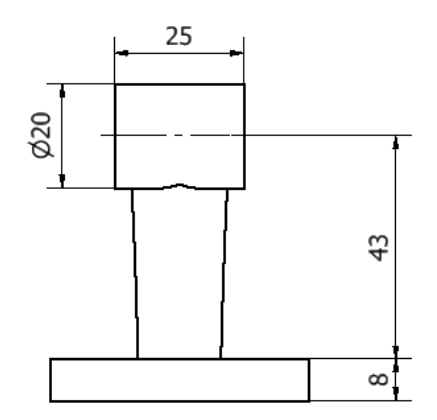

#### Zadanie 5

Wykonać element – wycięcie w elemencie walcowym po prawej stronie wykonać przeciągając profil kołowy po ścieżce (polecenie **przeciągnięcie**)

B-B(1:1)

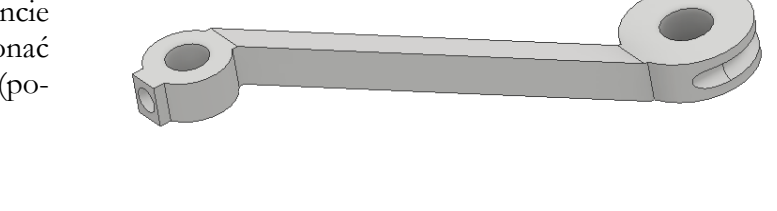

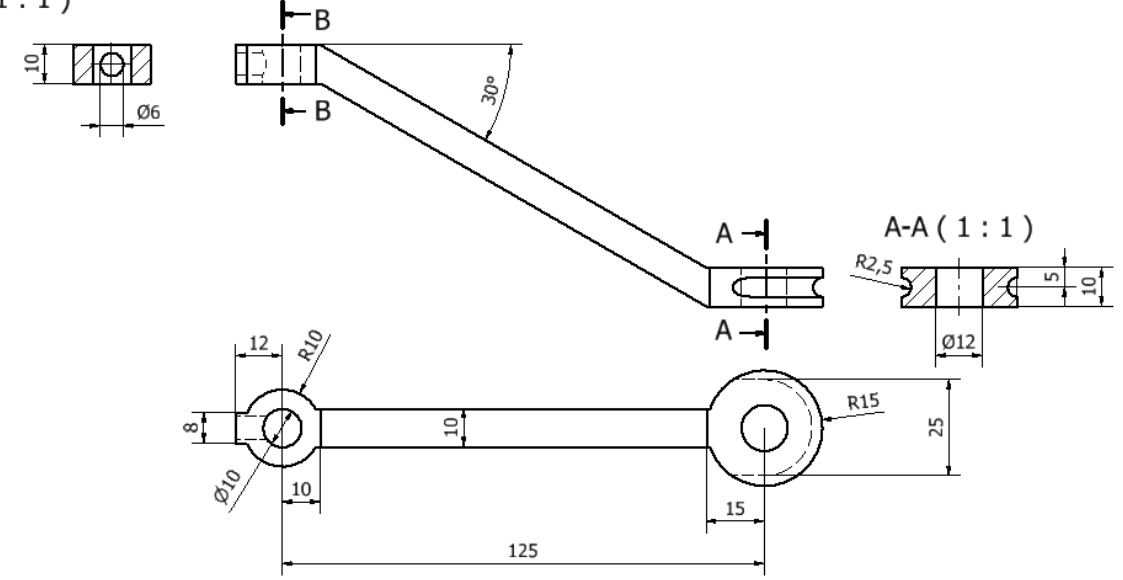

Zadanie 6 – sprawdź czy umiesz

a) Wykonać element

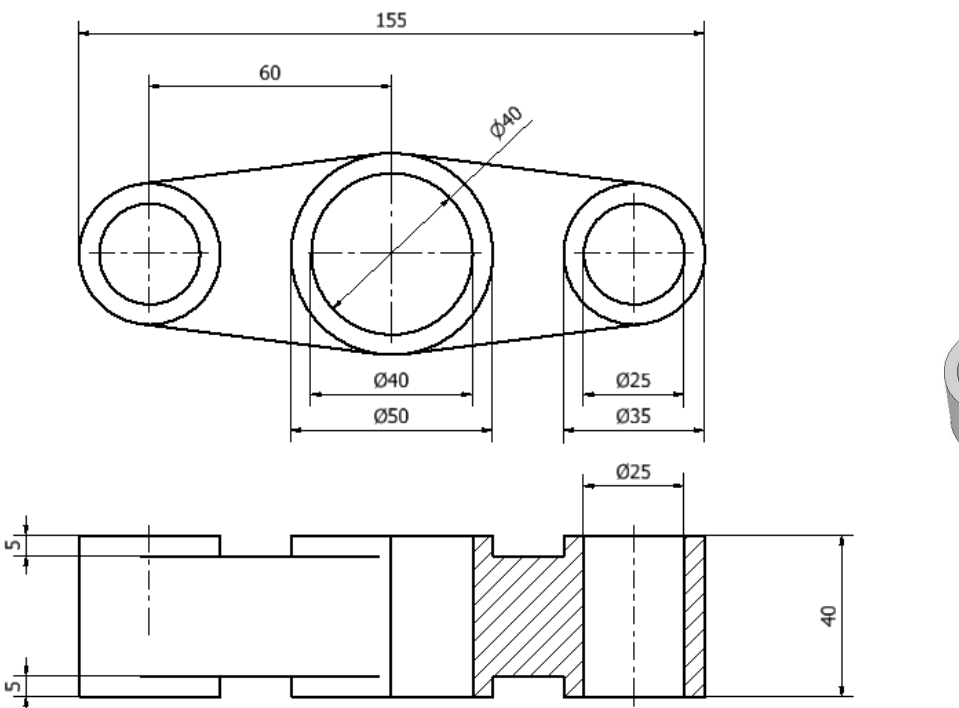

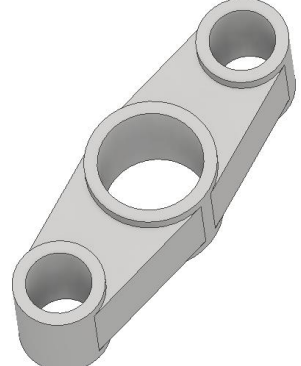

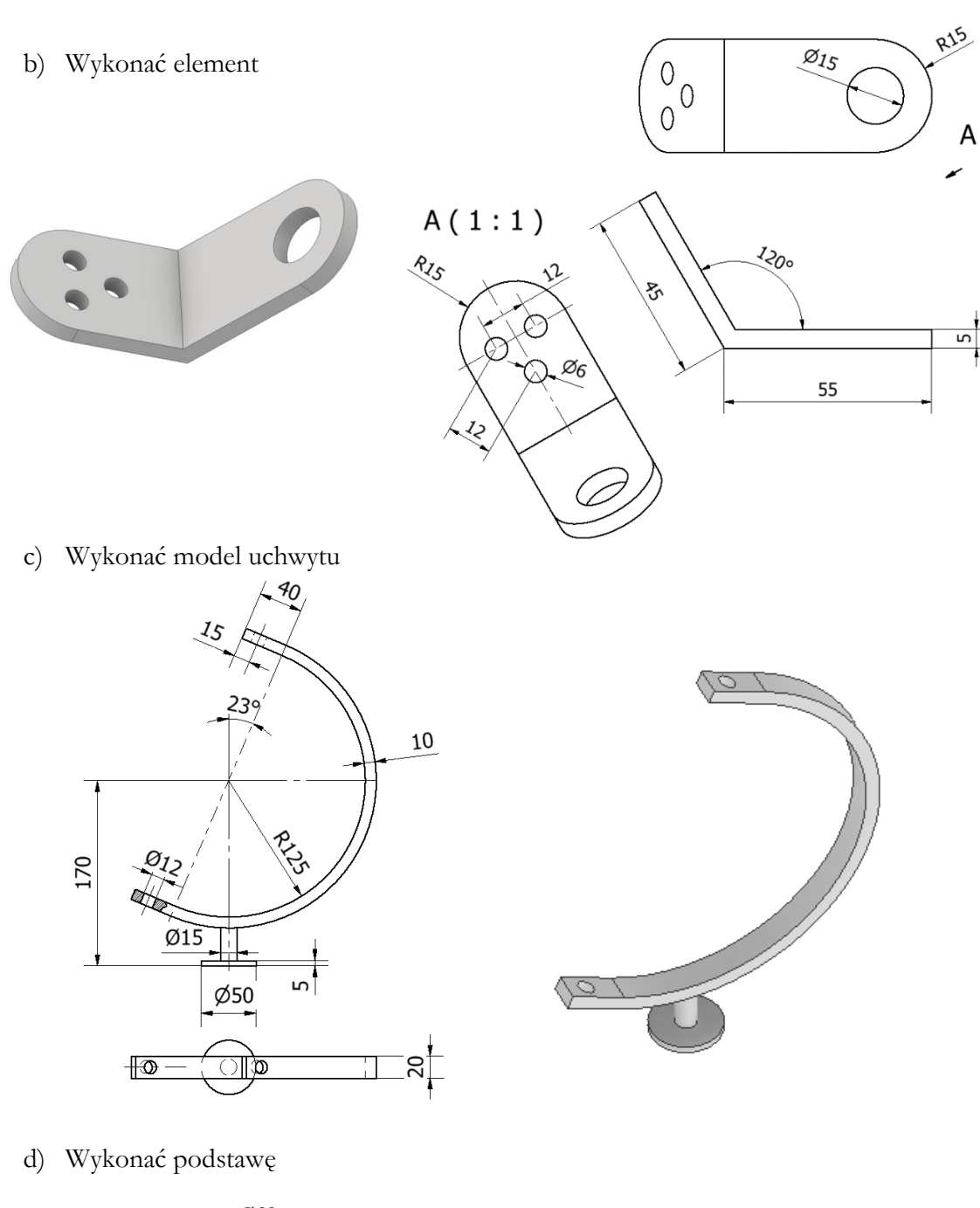

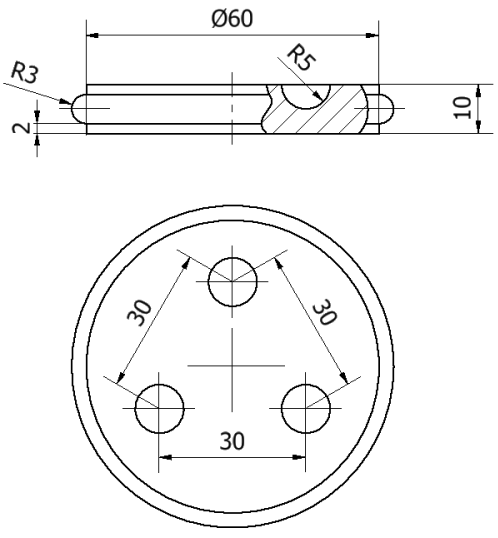

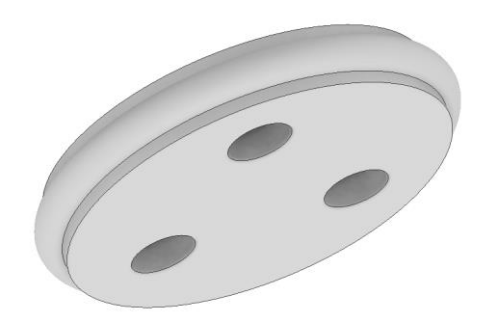

9